#### **Depthmap Basics**

#### Alasdair Turner

#### Drawing files

Opening Viewing Panning and zooming

#### Visibility graph analysis

Setting and filling the grid Making the graph Attributes Step depth Analysing the graph

Conclusion

# UCL Depthmap 7: Basic Usage

Alasdair Turner

Version 7.12r

◆□▶ ◆□▶ ◆目▶ ◆目▶ 目 のへぐ

### Outline

### Drawing files

Opening Viewing Panning and zooming

### Visibility graph analysis

Setting and filling the grid Making the graph Attributes Step depth Analysing the graph

### Conclusion

#### **Depthmap Basics**

### Alasdair Turner

#### Drawing files

Opening Viewing Panning and zooming

#### Visibility graph analysis

Setting and filling the grid Making the graph Attributes Step depth Analysing the graph

Conclusion

・ロト ・ 日 ・ ・ 日 ・ ・ 日 ・ ・ つ へ ()

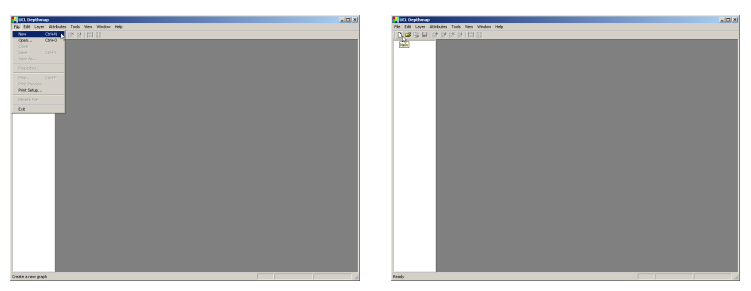

To create a new Depthmap graph, you always need to select 'New'.

It may seem counter intuitive, but you cannot open a drawing or picture file directly to work from; they need to be imported.

#### **Depthmap Basics**

#### Alasdair Turner

#### Drawing files

**Opening** Viewing Panning and zooming

#### Visibility graph analysis

Setting and filling the grid Making the graph Attributes Step depth Analysing the graph

# Import file

Once you have a new Depthmap graph, you may import graphics using the 'Import' option.

The 'Import' menu item is found in the 'Layer' menu, as the graphics will in fact form a drawing layer.

#### **Depthmap Basics**

#### Alasdair Turner

#### Drawing files

#### Opening

Viewing Panning and zooming

#### Visibility graph analysis

Setting and filling the grid Making the graph Attributes Step depth Analysing the graph

# Import file

を作名・目白・シス・泉・ス目の

For this example, we will import 'barnsbury-centre.dxf', a drawing exchange, or DXF, file, which can be created in AutoDesk or other CAD packages. Select the file you want to open and choose 'Open'.

#### **Depthmap Basics**

#### Alasdair Turner

#### Drawing files

#### Opening

Viewing Panning and zooming

#### Visibility graph analysis

Setting and filling the grid Making the graph Attributes Step depth Analysing the graph

# Viewing the layer

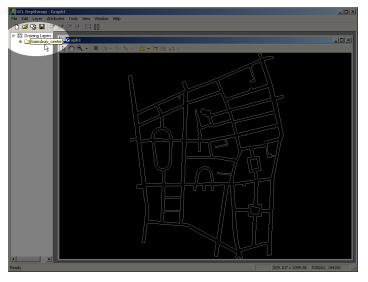

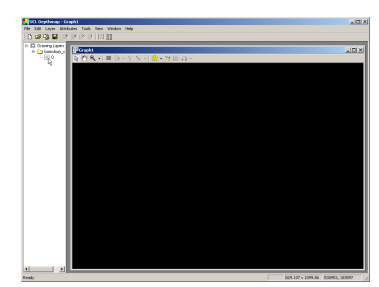

When you import the drawing, it is both seen in the main window, and referenced through the file name in the side bar to the left. If you open the file tree by clicking on the cross to the left of the file name in the side bar, the layers in the DXF file are shown. This file has just one layer called '0'. Clicking on the eye icon will hide or display the layer.

#### Depthmap Basics

#### Alasdair Turner

#### Drawing files

Opening Viewing Panning and zooming

#### Visibility graph analysis

Setting and filling the grid Making the graph Attributes Step depth Analysing the graph

### Dimensions and mouse location

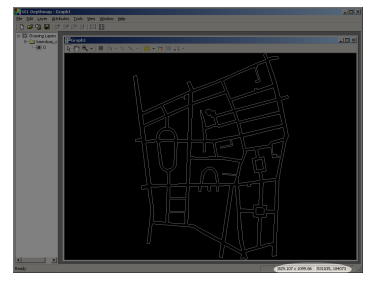

The dimensions of the drawing and the current mouse location are shown in the bottom right hand corner of the Depthmap window.

#### **Depthmap Basics**

#### Alasdair Turner

#### Drawing files

Opening Viewing Panning and zooming

#### Visibility graph analysis

Setting and filling the grid Making the graph Attributes Step depth Analysing the graph

Conclusion

# Panning

#### **Depthmap Basics**

#### Alasdair Turner

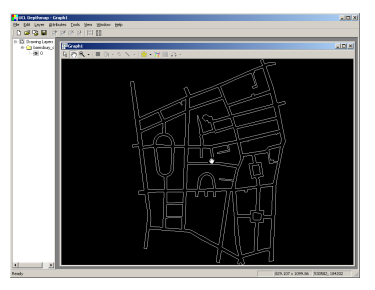

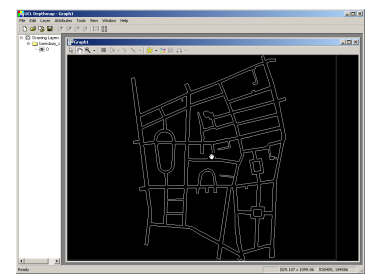

Panning can be achieved by selecting the hand tool from the map window tool bar. Click and drag to move the map. Alternatively, you can click and drag using the right mouse button in any mouse mode.

#### Drawing files

Opening Viewing Panning and zooming

#### Visibility graph analysis

Setting and filling the grid Making the graph Attributes Step depth Analysing the graph

#### Conclusion

◆□▶ ◆□▶ ◆三▶ ◆三▶ - 三 - のへで

# Zoom In

#### **Depthmap Basics**

#### Alasdair Turner

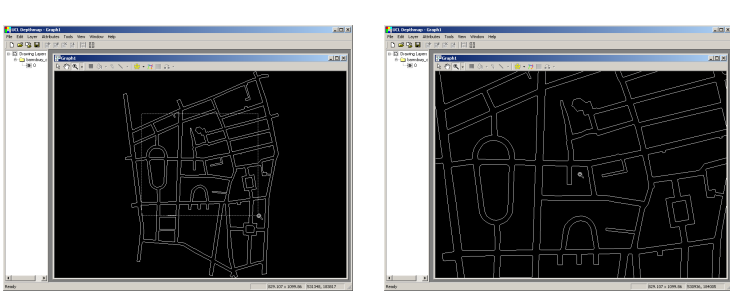

You can zoom in by selecting the magnifying glass tool from the map window tool bar. Click once to zoom in on a location, or click and drag to select an area to zoom into. Alternatively, you can zoom in by rolling the mouse wheel forward in any mouse mode.

#### Drawing files

Opening Viewing Panning and zooming

#### Visibility graph analysis

Setting and filling the grid Making the graph Attributes Step depth Analysing the graph

# Zoom Out

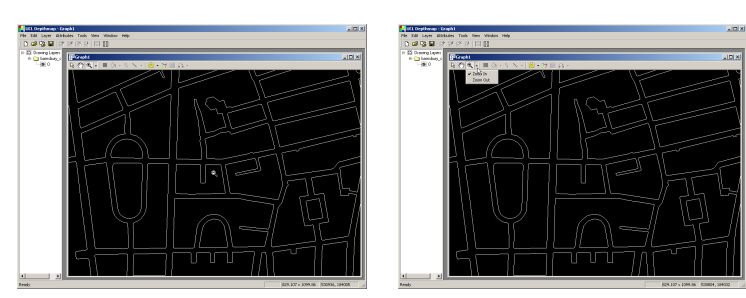

To zoom out you can hold the 'Alt' key while in zoom in mode (when you do, the cursor will change to a magnifying glass with a minus sign) and click, or you can drop down the zoom tools menu from the tool bar, and choose zoom out. Alternatively, you can zoom out by rolling the mouse wheel backwards in any mouse mode.

#### **Depthmap Basics**

#### Alasdair Turner

#### Drawing files

Opening Viewing Panning and zooming

#### Visibility graph analysis

Setting and filling the grid Making the graph Attributes Step depth Analysing the graph

### Recentre

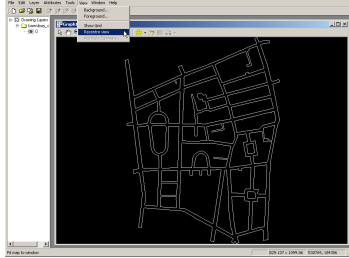

You can recentre the view at any time by clicking the fit to icon on the tool bar, or by selecting 'Recentre view' from the 'View' menu.

#### **Depthmap Basics**

#### Alasdair Turner

#### Drawing files

Opening Viewing Panning and zooming

#### Visibility graph analysis

Setting and filling the grid Making the graph Attributes Step depth Analysing the graph

#### Conclusion

・ロト ・日 ・ ・ ヨ ・ ・ ヨ ・ うへぐ

### Introduction

Visibility graph analysis (VGA) is the core of UCL Depthmap. It is what it was originally developed to do. This next section will show how to perform VGA on a simple building layout.

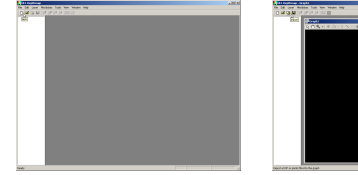

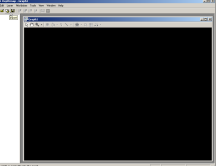

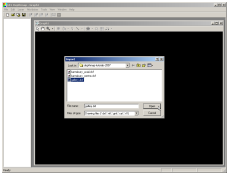

First open a file to analyse. This demonstration will use a simple gallery layout. As before, first select 'New' and then 'Import'.

#### Depthmap Basics

### Alasdair Turner

#### Drawing files

Opening Viewing Panning and zooming

#### Visibility graph analysis

Setting and filling the grid Making the graph Attributes Step depth Analysing the graph

# Setting the grid

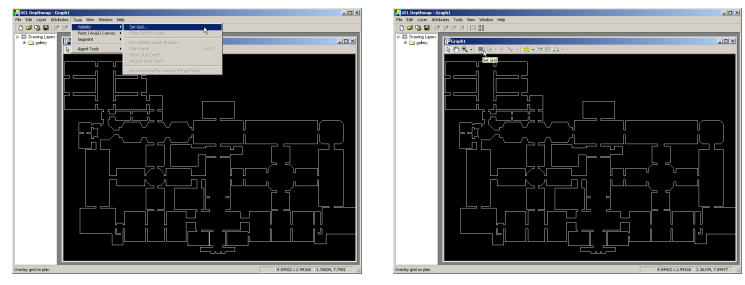

The first thing to do to perform the analysis is to set a grid resolution. Choose 'Set Grid' from the 'Visibility Tools' menu, or the set grid tool from the map window tool bar.

#### **Depthmap Basics**

#### Alasdair Turner

#### Drawing files

Opening Viewing Panning and zooming

#### Visibility graph analysis

### Setting and filling the grid

Making the graph Attributes Step depth Analysing the graph

#### Conclusion

▲□▶ ▲□▶ ▲□▶ ▲□▶ ▲□ ● ● ●

# Setting the grid

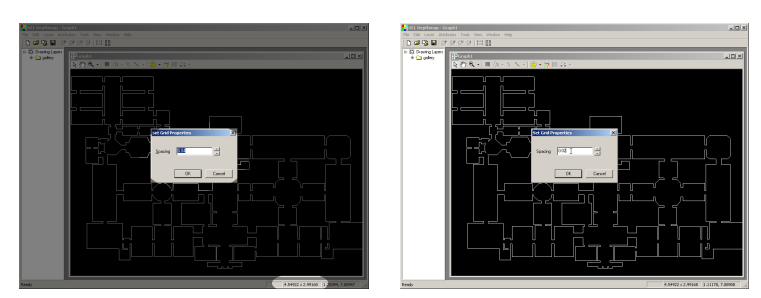

You are given the option to set the grid spacing. The default spacing is set according to the dimensions of the drawing. You may want to set the grid to approximately 'human scale', or a grid of locations every 0.75 to 1 metre. In this case, the dimensions are arbitrary, and this corresponds to about 0.02 units.

#### Depthmap Basics

#### Alasdair Turner

#### Drawing files

Opening Viewing Panning and zooming

#### Visibility graph analysis

### Setting and filling the grid

Making the graph Attributes Step depth Analysing the graph

# Filling the grid

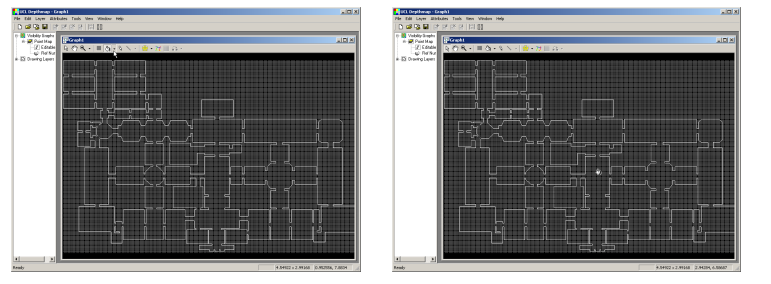

Once the grid is set, you can fill it with the fill tool. The fill uses flood fill to fill with the area with analysis points.

#### **Depthmap Basics**

#### Alasdair Turner

#### Drawing files

Opening Viewing Panning and zooming

#### Visibility graph analysis

### Setting and filling the grid

Making the graph Attributes Step depth Analysing the graph

# Filling the grid

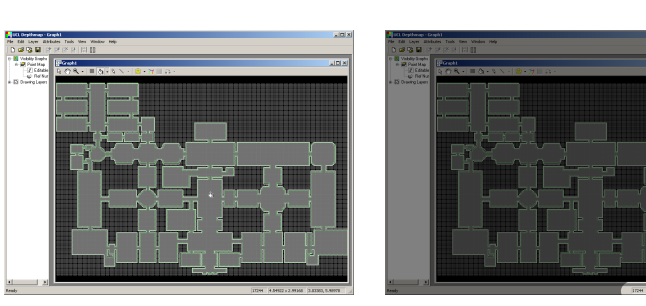

Depthmap Basics

#### Alasdair Turner

#### Drawing files

Opening Viewing Panning and zooming

#### Visibility graph analysis

### Setting and filling the grid

Making the graph Attributes Step depth Analysing the graph

#### Conclusion

Note that for the fill to work, you must close all geometry, otherwise it will flood into open areas. The number of locations created is shown in the bottom right of the Depthmap window. In this case, 17 244 locations have been created.

### Using the pencil tool

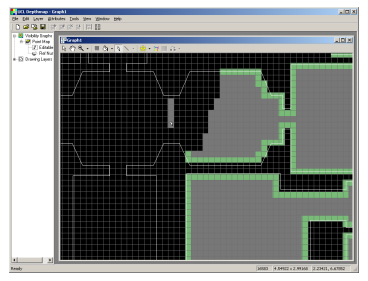

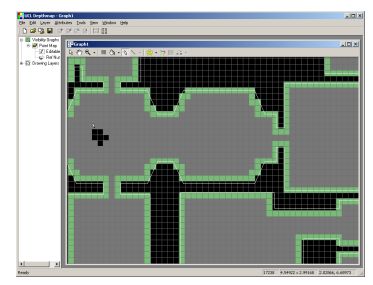

You can use the pencil tool both to fill in individual points, by clicking the left mouse button, or to delete them by clicking the right mouse button.

#### Depthmap Basics

#### Alasdair Turner

#### Drawing files

Opening Viewing Panning and zooming

#### Visibility graph analysis

### Setting and filling the grid

Making the graph Attributes Step depth Analysing the graph

#### Conclusion

◆□ > ◆□ > ◆豆 > ◆豆 > ̄豆 \_ のへで

### Selecting points

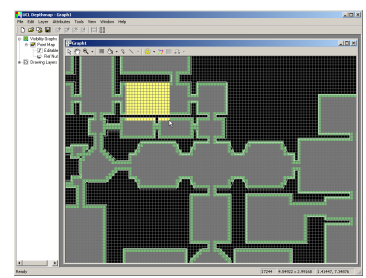

Points can be selected using the standard arrow mouse mode. Single points can be selected by single clicking on the points, or a range by dragging the mouse. The selection can be cleared by clicking the right mouse button. If you hold down the shift key, more than one range can be selected.

#### **Depthmap Basics**

#### Alasdair Turner

#### Drawing files

Opening Viewing Panning and zooming

#### Visibility graph analysis

### Setting and filling the grid

Making the graph Attributes Step depth Analysing the graph

### Deleting points

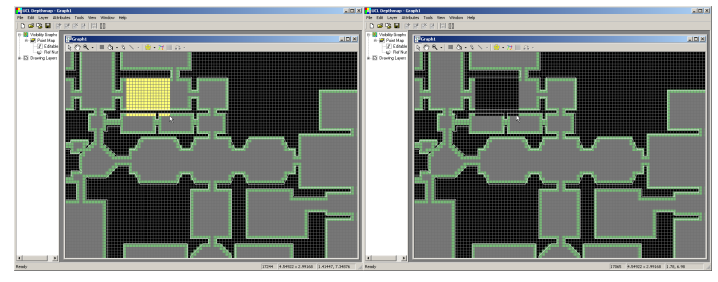

Any selection of points can be deleted using the 'Del' key. Pressing 'Ctrl' and 'Z' will undo the delete.

#### **Depthmap Basics**

#### Alasdair Turner

#### Drawing files

Opening Viewing Panning and zooming

#### Visibility graph analysis

### Setting and filling the grid

Making the graph Attributes Step depth Analysing the graph

Conclusion

#### ・ロト・日本・山田・ 山田・ 山田・

# Making the graph

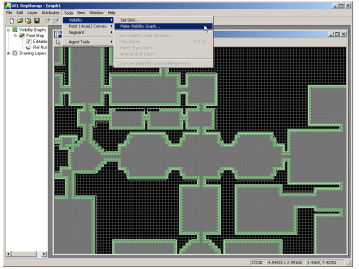

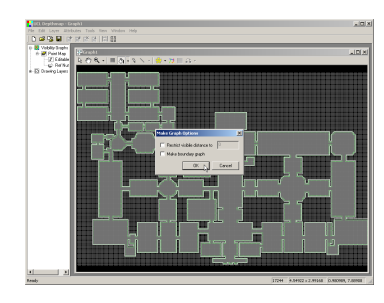

- When you are happy with the point locations you want to analyse, the visibility graph can be made by selecting 'Make Visibility Graph...' from the 'Visibility Tools' menu.
- Note that although the points are represented by squares, Depthmap will analyse the intervisibility of the centre of each square to the centre of each other square.
- For a standard visibility graph, simply select 'OK' when prompted.

### Depthmap Basics

### Alasdair Turner

#### Drawing files

Opening Viewing Panning and zooming

#### Visibility graph analysis

Setting and filling the grid

#### Making the graph Attributes Step depth Analysing the graph

# Visiblity graph

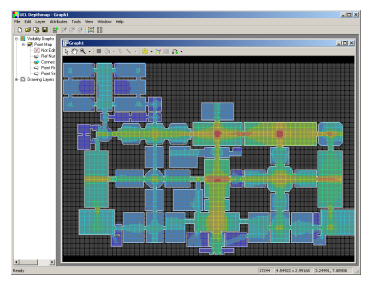

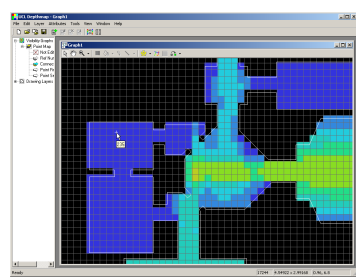

- Once the graph has been created, the connections are not shown because there are simply too many of them. Instead, each location is coloured according to how many other locations are visible from it.
- The range runs from blue, for low, through green, yellow to red for many visible locations.
- Hovering over a location with the mouse shows the actual figure, for example, 237.

#### Depthmap Basics

### Alasdair Turner

#### Drawing files

Opening Viewing Panning and zooming

#### Visibility graph analysis

Setting and filling the grid

#### Making the graph Attributes Step depth Analysing the graph

# Boundary graph

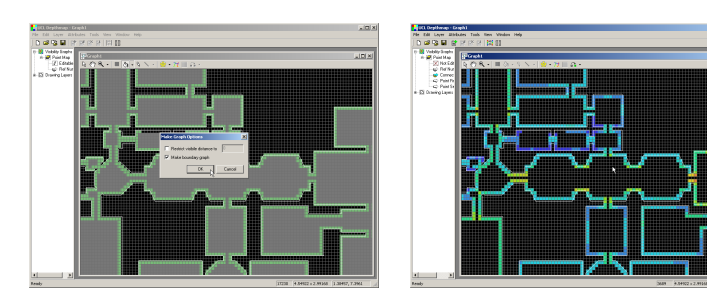

A boundary graph creates a graph just using the edge locations (those locations that were coloured light green rather than grey before making the graph).

#### **Depthmap Basics**

#### Alasdair Turner

#### Drawing files

Opening Viewing Panning and zooming

#### Visibility graph analysis

Setting and filling the grid

#### Making the graph Attributes Step depth Analysing the graph

### Viewing attributes

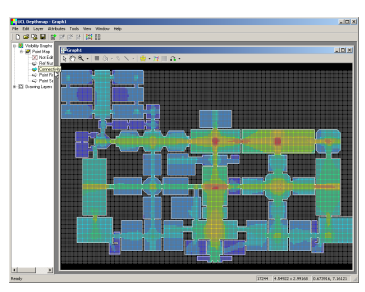

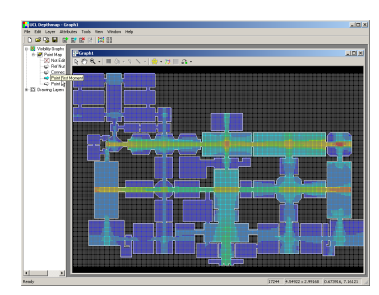

The default attribute shown is the number of connections for each location. However, there are other attributes which can be selected. For example, 'First point moment' and 'Second point moment'. These are shown in the side bar to the left. Click on the attribute to display it.

#### Depthmap Basics

#### Alasdair Turner

#### Drawing files

Opening Viewing Panning and zooming

#### Visibility graph analysis

Setting and filling the grid Making the graph Attributes Step depth

# Step depth

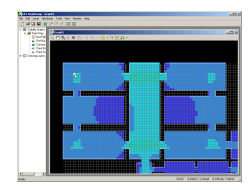

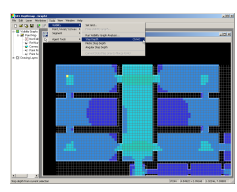

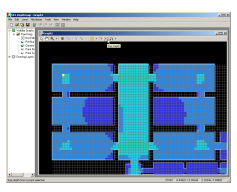

Once the graph has been constructed, simple measures can be constructed. For example, the step depth from one location to all others within the graph. To show the step depth first select a point from which to calculate step depth. Then select 'Step Depth' from the 'Visibility Tools' menu, or by using the step depth tool bar button.

#### Depthmap Basics

#### Alasdair Turner

#### Drawing files

Opening Viewing Panning and zooming

#### Visibility graph analysis

Setting and filling the grid Making the graph Attributes Step depth

Step depth Analysing the graph

# Step depth

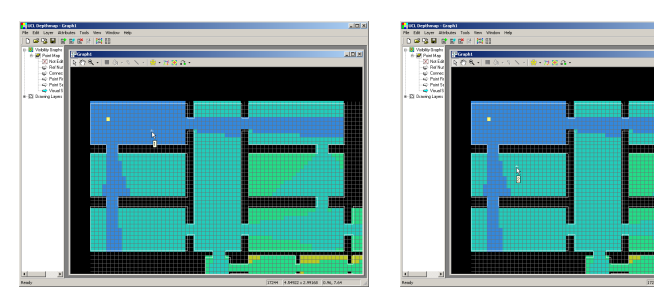

The step depth shows the number of steps it takes to get to each other location in the graph, starting from the current location. The current location has step depth 0. All locations directly visible from it have step depth 1, and all locations directly visible from those at step depth 1 have step depth 2, and so on through the graph. The result is a cumulative isovist growing from the initial location.

#### Depthmap Basics

### Alasdair Turner

#### Drawing files

Opening Viewing Panning and zooming

#### Visibility graph analysis

Setting and filling the grid Making the graph Attributes Step depth

Step depth Analysing the graph

# Analysing the graph

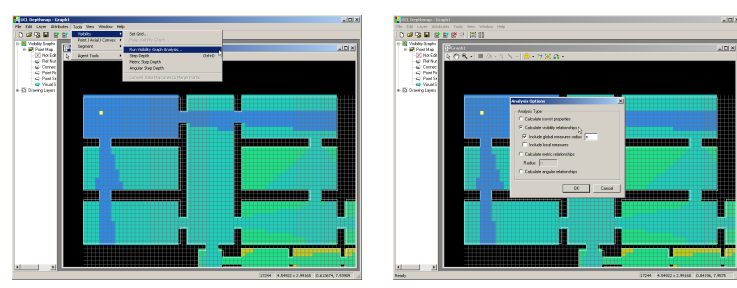

Step depth just shows depth values for one location. We can calculate the depth values for *all* locations in the graph, and compare them to each other, using the 'Run Visibility Analysis' option from the 'Visibility Tools' menu. Change the default analysis mode to 'Calculate visibility relationships' to create the comparative depth measures.

#### Depthmap Basics

#### Alasdair Turner

#### Drawing files

Opening Viewing Panning and zooming

#### Visibility graph analysis

Setting and filling the grid Making the graph Attributes Step depth Analysing the graph

# Visual depth

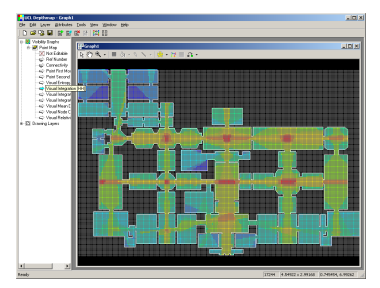

The default measure displayed is the 'integration' of every location, a measure of how deep each location is to all others. A well integrated location is shallow (in terms of number of steps) to all other locations; that is, you do not have to turn often to get from the location to any other in the system. A poorly integrated location is deep with respect to the other locations. Well integrated locations are coloured red, poorly integrated ones are coloured blue.

#### Depthmap Basics

### Alasdair Turner

#### Drawing files

Opening Viewing Panning and zooming

#### Visibility graph analysis

Setting and filling the grid Making the graph Attributes Step depth Analysing the graph

### Other measures

There are many other measures that Depthmap can perform. These are covered in the Depthmap Researchers' Handbook, which include details of the calculation involved to create each measure as well as motivation for its implementation and research findings about its social applicability.

#### Depthmap Basics

#### Alasdair Turner

#### Drawing files

Opening Viewing Panning and zooming

#### Visibility graph analysis

Setting and filling the grid Making the graph Attributes Step depth Analysing the graph

Conclusion

・ロト ・ 日・ ・ 田・ ・ 日・ ・ 日・

### Conclusion

This tutorial has covered the basics of Depthmap:

- importing and viewing a plan of an urban or building environment, and
- constructing a simple visibility graph analysis of it.

#### **Depthmap Basics**

#### Alasdair Turner

#### Drawing files

Opening Viewing Panning and zooming

#### Visibility graph analysis

Setting and filling the grid Making the graph Attributes Step depth Analysing the graph

#### Conclusion

・ロト ・ 画 ・ ・ 画 ・ ・ 画 ・ うらぐ